## Opret fuldmagt til Virk.dk

Vejledning til at give revisor fuldmagt til at benytte virk.dk

## Denne vejledning hjælper dig med at oprette en fuldmagt til Krøyer Pedersen på virk.dk

Forudsætning for at nedenstående kan gennemføres er at brugeren er virksomhedens organisationsadministrator.

- 1. Start en internet browser og gå ind på siden <u>https://mitid-erhverv.dk</u>
- 2. Vælg "Log ind på MitlD Erhverv" log på med MitlD, der giver adgang til virksomheden.
- 3. Klik på "Fuldmagter" til venstre.
- 4. Klik på "Opret erhvervsfuldmagt" under "Løs opgaver" til venstre.
- 5. Tast Krøyer Pedersens cvr.nr i feltet "CVR-nummer": **89224918** og klik "Hent data".
- 6. I feltet "Fuldmagtens navn" skal du angive et valgfrit navn til fuldmagten.

| Fuldmagtens navn                              | Organisationsna |
|-----------------------------------------------|-----------------|
| Stamdata for fuldmagten<br>Fuldmagtens navn * | Organisatio     |
| Hent data                                     | Revisorer I/S   |
| 89224918                                      | Krøyer Pedersen |

Holstebro Hostrupsvej 4 7500 Holstebro T 9610 6161 **Struer** Ved Fjorden 6B 7600 Struer T 9684 2000 krøyerpedersen.dk Medlem af Revisor Gruppen Danmark CVR 89 22 49 18

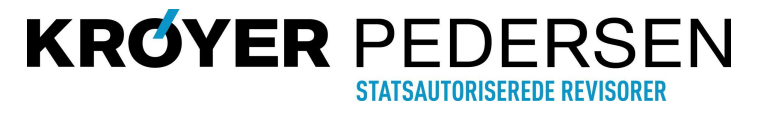

fo

## Løs opgaver

Fuldmagter

₽

Opret erhvervsfuldmagt

## Opret fuldmagt til Virk.dk

Vejledning til at give revisor fuldmagt til at benytte virk.dk

7. "Scroll ned" på side indtil knappen "Tildel rettigheder" fremkommer i højre side. Klik på knappen.

**Tildel rettigheder** 

GODKEND

8. Marker de punkter, som fuldmagten skal give adgang til. Typisk vil "Basispakke" være tilstrækkelig – den finder du under punktet "Øvrige".

| ~ | Øvrige                                                                                                    | Her finder du blandt andet Basispakke, undtagelsesregister m.m.                                                                                                    | ^ |
|---|----------------------------------------------------------------------------------------------------|----------------------------------------------------------------------------------------------------|---|
|   | Administration af undtagelseregister for kommuner                                                          | Privilegiet giver adgang for medarbejder i en kommune at administrere om en borger undtaget digital selvbetjening                                                                                                    |   |
| ✓ | <u>Basispakke</u>                                                                                          | Basispakken indeholder følgende rettigheder: ATP: - Ret til at tilgå Samlet Betaling - Ret til at tilgå AESArbejdsmarkedets<br>Erhvervssygdomssikring - Ret til at tilgå ATP Pension - Ret til at tilgå LG - Lonmodtagernes Garantfond - Ret fil at tilgå<br>Lonmodtagernes Feriemidler - Ret til at tilgå ATP Dension - Ret til at tilgå Feriekonto - Se og rediger feriepengeanssogninger - Ret til at<br>tilgå Feriekonto - Se og rediger feriepengeanssogninger - Ret til at tilgå Keriekonto - Se og rediger feriepengeansogninger - Ret til at<br>tilgå Feriekonto - Ret til at tilgå ATP Sky og version - Ret tilgå Feriekonto - Se og rediger Ret til at anmelde atter<br>tilgå Feriekonto - Ret til at at tilgå ATP Sky for arbejdsgiver: Giv arbejdsgiver: Giv arbejdsgiver: Gi |   |
|   | <u>Giv fuldmagt så en anden på dine vegne kan tilgå<br/>oplysninger i VetStat om din(e) besætning(er).</u> | Når du giver fuldmagt kan personen handle på dine vegne i VetStat, herunder underskrive sundhedsrådgivningsaftaler digitalt.<br>Derudover kan personen se opgørelser og udtræk over f.eks. forbrug af antibiotika og vacciner på din(e) besætning(er).                                                                                                    |   |
|   | Ret til at administrere frekvenstilladelser                                                                | Jeg erklærer hermed, at jeg er bemyndiget til at ansøge om frekvenstilladelser eller kaldesignaler, på min virksomheds vegne.                                                                                                    |   |

- 9. Klik herefter på knappen "Tildel" i nederste højre hjørne.
- 10. Herefter vises en oversigt over de tildelte rettigheder. Nederst skal du markere i "Hele organisationen" (administrator hos Krøyer Pedersen tildeler naturligvis kun fuldmagten til de medarbejdere, som skal benytte den).

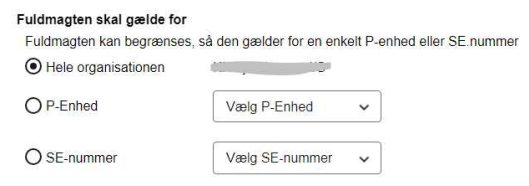

11. Klik til sidst "Godkend" i nederste højre hjørne, og giv din kontaktperson hos Krøyer Pedersen besked om at fuldmagten er oprettet.

**Struer** Ved Fjorden 6B 7600 Struer T 9684 2000 krøyerpedersen.dk Medlem af Revisor Gruppen Danmark CVR 89 22 49 18

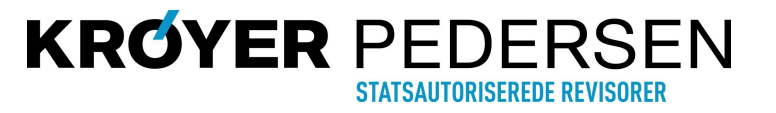